## ■A-4-2 ミマキエンジニアリング CG-AR シリーズほか 設定方法

- 0. 事前にミマキエンジニアリング Web サイトから Mimaki ドライバーを入手してインス トールを完了しておいて下さい。(下記設定に移る前にプロッタを USB で接続して電 源を入れておいて下さい。)
- カットモードで、カットをクリックします。
  下記ダイアログ画面が表示されますので、「出力機器」プルダウンメニューを
  「Mimaki カッティングプロッタ」に変更して、「設定」をクリックします。

| カット(連続カット) | ×                                                                                                    |
|------------|----------------------------------------------------------------------------------------------------|
|            | 出力機器<br>出力機器: Mimaki カッティングブロッタ > 設定<br>仮想デ <sup>ッ</sup> パス: Mimaki USB2<br>出力ポート:                         |
|            | 配置<br>用紙幅: 210.00 mm ~ 210.00 mm<br>配置間隔 横: 5.00 mm 縦: 5.00 mm<br>個数: 1 ← 個<br>移動量 X: 10.00 mm Y: 25.00 mm |
|            | □ トンホ読み取りをする トンホオフセット: 0.00 mm                                                                             |
|            | 列数: ↓ 1 列 ↔ 1 列<br>必要用紙長: ↓ 730.00 mm                                                                      |
| >> 分割加水    | Dyティンクマットを使用する  OK  キャンセル                                                                                  |

 下記ダイアログ画面が表示されますので、プロッタ機種を「CG-SRIIIシリーズ」に 変更し、出力ポートを「CG-ARxxxx」※CG-ARの後ろは環境によって変動 に変更 してから「OK」をクリックして下さい。1の画面に戻ります。

| ミマキ プロッタ設定          |                                                           |                                                                                |                      | ×           |
|---------------------|-----------------------------------------------------------|--------------------------------------------------------------------------------|----------------------|-------------|
|                     | プロッタ機種:<br>出力ポート:<br>コマンド:<br>ステップサイズ:<br>曲線分解:<br>オプション: | CG-SRIIIシリーズ 〜<br>CG-AR DB21K539 〜<br>MGL-IIC 〜<br>0.025 mm 〜<br>粗<br>目原点復帰 日二 | 〕<br>〕<br>● 細<br>度切り | OK<br>キャンセル |
| 出刀条件選択              |                                                           |                                                                                |                      |             |
| ● すべてプロッタの選択条件で出力する |                                                           | 5 ツール:                                                                         | CUT1                 | $\sim$      |
| ○ アプリケーションの設定で出力する  |                                                           | スピード:                                                                          | 30 cm/s              | *<br>*      |
| ○ すべてデフォルト設定で出力する   |                                                           | 圧力:                                                                            | 100 g                |             |
|                     |                                                           | オフセット:                                                                         | 0.30 mm              | *           |
|                     |                                                           |                                                                                |                      |             |

3. 上記設定が完了したら、「キャンセル」で下記ダイアログ画面から抜けて下さい。 キャンセルで抜けても設定は保持されています。

| カット(連続カット) | ×                                                                                                    |
|------------|----------------------------------------------------------------------------------------------------|
|            | 出力機器<br>出力機器: Mimaki カッティングブロッタ 設定<br>仮想デバイス: Mimaki USB2<br>出力ポート:                                      |
|            | 配置<br>用紙幅: 210.00 mm 210.00 mm<br>配置間隔 横: 5.00 mm 縦: 5.00 mm<br>個数: 1 ↓ 個<br>移動量 X: 10.00 mm Y: 25.00 mm |
|            | □ NA 読み取りをする NA A 7129F: 0.00 mm<br>列数: 1 列 ↔ 1 列<br>必要用紙長: ↑ 730.00 mm                                  |
| >> 分割加水    | Dかディングマットを使用する  OK  キャンセル                                                                                |

カットデータを用意して、カットを実行して下さい。
 その際、上記ダイアログ画面の中央下にある「カッティングマットを使用する」のチェックボックスを必ず外してからカットして下さい。

■注意事項

Mimaki ドライバーが正しく反映されていない場合、上記設定の際「出力ポート」に CG-AR シリーズプロッタが非表示となり、カットや設定が出来ません。

Mimaki ドライバーをインストールしているにも関わらず、認識されない場合は、プロッターを接続した状態のまま PC を再起動し、再度上記の設定を試みて下さい。